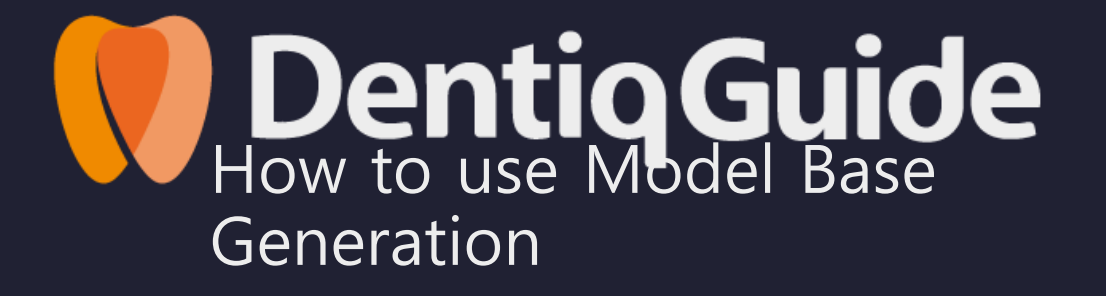

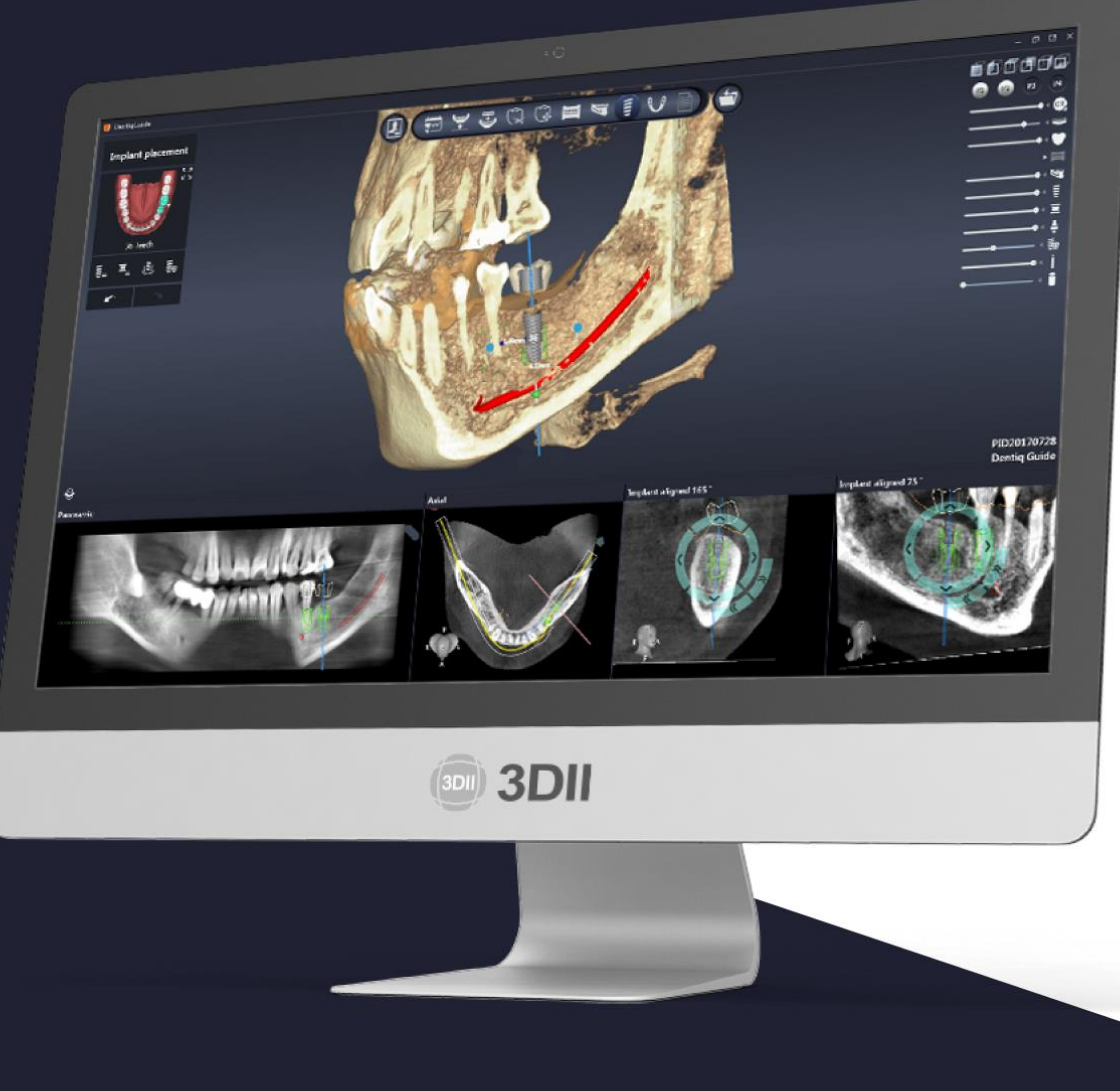

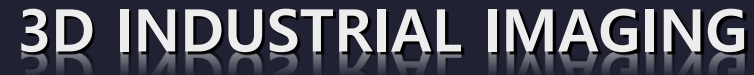

Address : 138-412 Institute of Computer Technology, Seoul National University, Seoul, South Korea Website : www.3dii.net

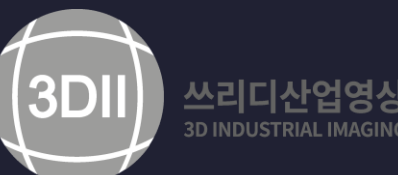

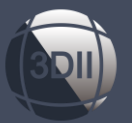

## How to Use Model Base Generation

1. 3D프린팅이 가능한 모델 베이스를 출력하기 위해서

1. Generating a 3d printable model base, please click on generate model base button at result stage.

| 💛 DentiqGuide |                                                                                                    |
|---------------|----------------------------------------------------------------------------------------------------|
|               |                                                                                                    |
|               | Result                                                                                                    |
|               | <ul> <li>Second Approval Terms</li> <li>The following items must be accepted before placing an order:</li> <li>It is agreed that 3D il and its reseller shall not be held liable for any damage or injury resulting from the surgical plan and the restment.</li> <li>I is agreed that 3D il and its reseller shall not be held liable for any damage or injury resulting from the surgical plan the treatment.</li> <li>I acknowledge that the scan data used for CBCT and surface scans are up-to-date and that the quality and divisalization of the scan data are appropriate for the planned status and the intended end results.</li> <li>I acknowledge that the scan data are appropriate for the planned status and the intended end results.</li> <li>I agree that 3D il and its resellers are not responsible to conduct medical and clinical reviews of the surgical plan has been carefully implemented and results in the intended during the surgery.</li> <li>Second Status Approval</li> <li>A surgical Guide Approval</li> <li>I and the surgical guide design has been implemented accurately, is stably and firmly placed during the surgery and public disting of the surgical guide both before its use in a procedure and delawar.</li> <li>I have full understrandings of regulations that are applicable to surgical guide both before its use in a procedure and delawar.</li> <li>I have full understrandings of regulations for the surgical guide both before its use in a procedure and delawar.</li> <li>I work work in the it will inspect the quality and functions of the surgical guide both before its use in a procedure and delawar.</li> </ul> |
|               | Preview report                                                                                                    |
|               | Show planning report (P) Show drilling protocol (D)                                                                                                    |
|               | Export                                                                                                    |
|               | Save and export case (S) Export mesh files - 144.9 Generate model bases                                                                                                    |
|               | Number of available credits : 144.9, Perpetual Manage<br>Credits are used for exporting mesh files and one credit is required for each guide mesh.<br>(In case of simultaneous surgery of maxilla/mandible, one credit is applied for each, therefore a total<br>of two credits are used.)                                                                                                    |

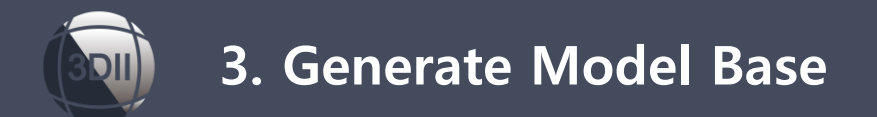

#### 2. Positioned scan data direction and click on Generation Direction button

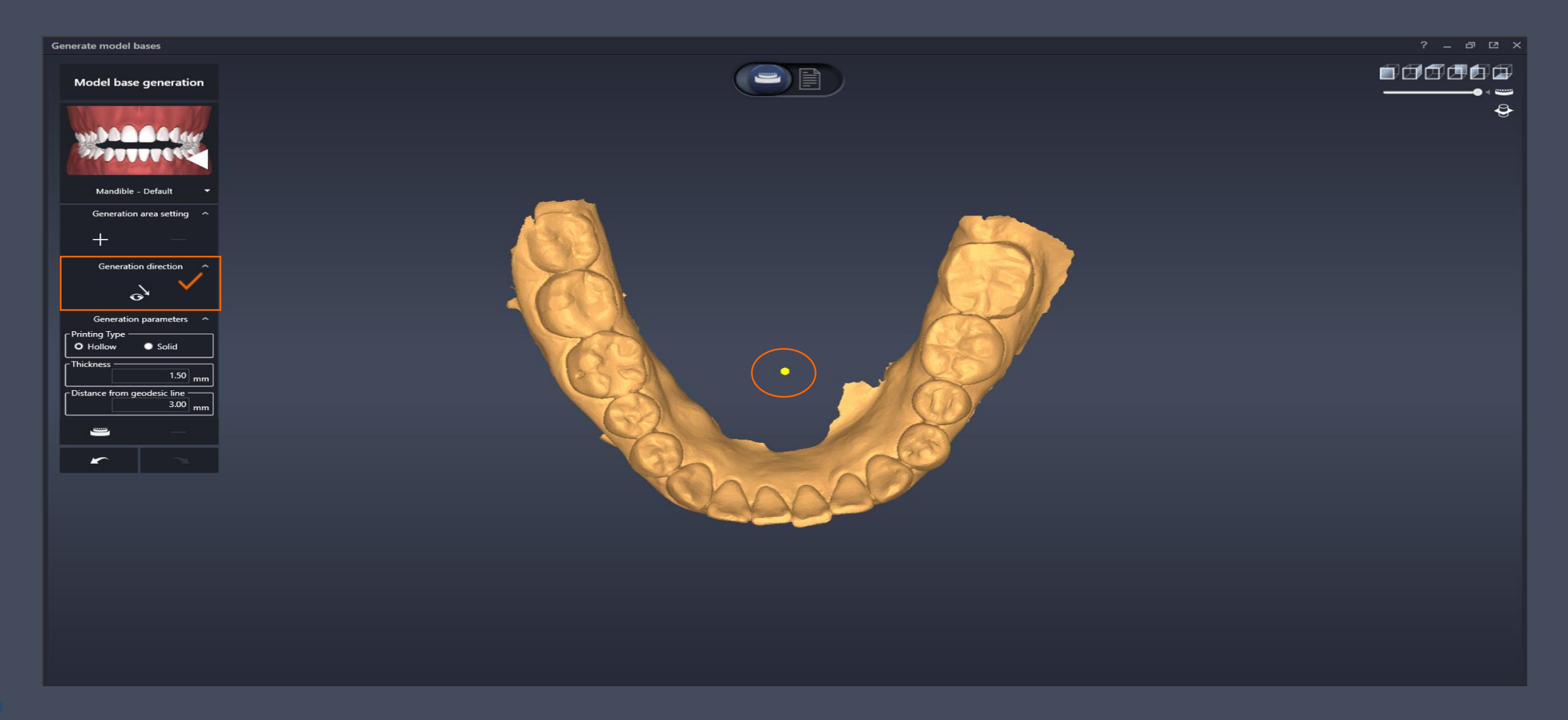

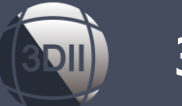

## 3. Generate Model Base

# 3. To make model base line, click the + button to connect the model base you want to create through the click form beginning to end.

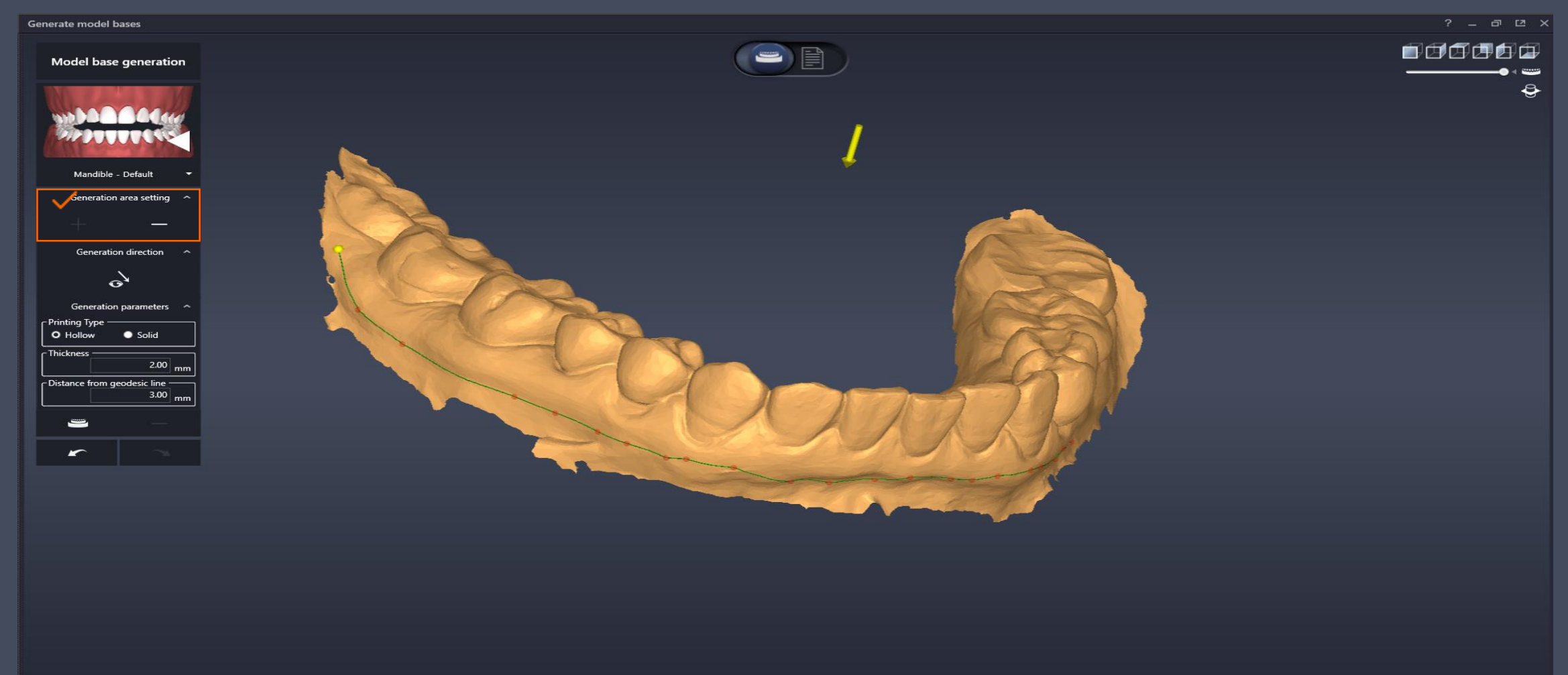

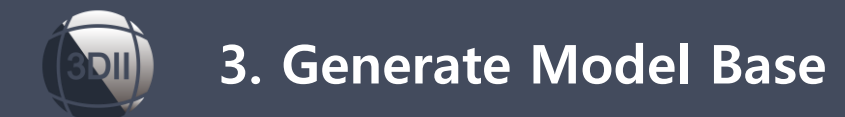

### 4. To create model base, click on the model shaped button.

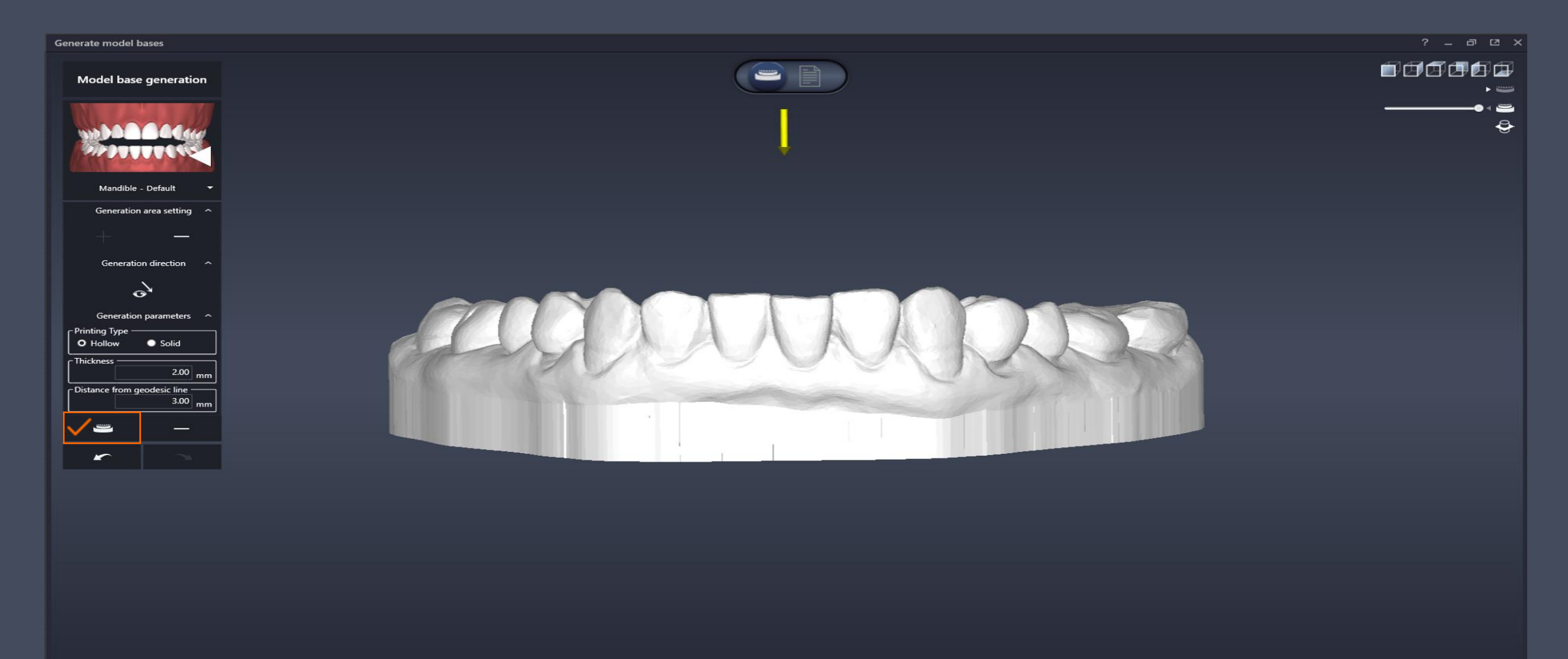

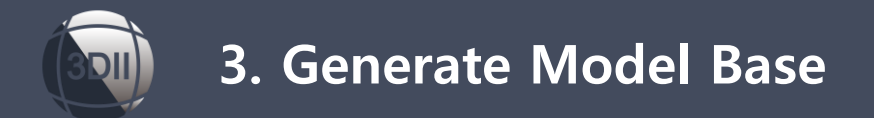

### 5. Select the type of model base.

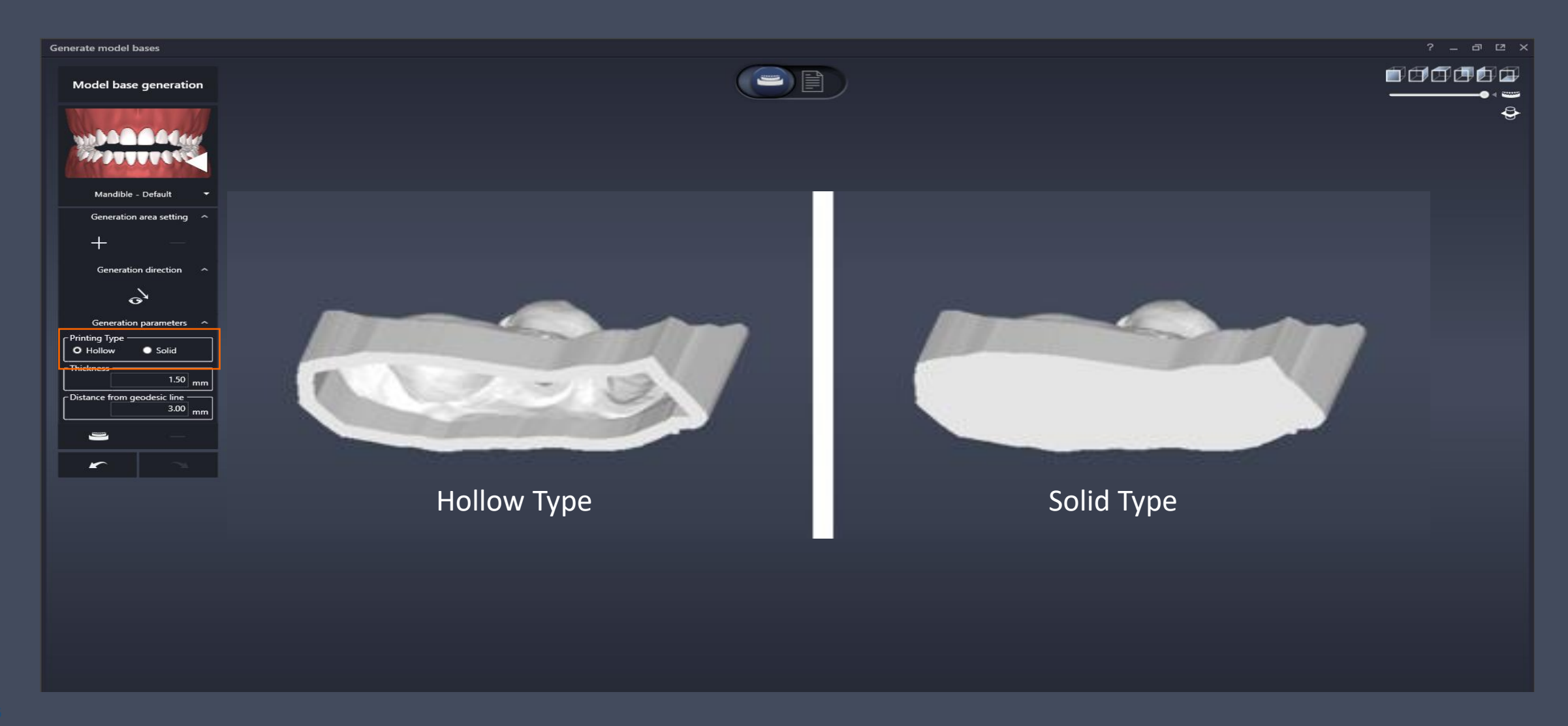

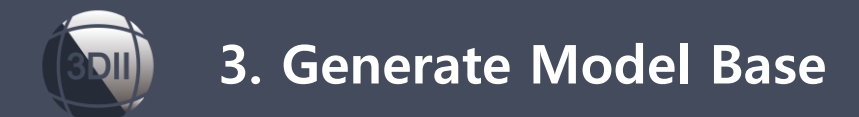

### 6. Please refer to the pictures below what the thickness means.

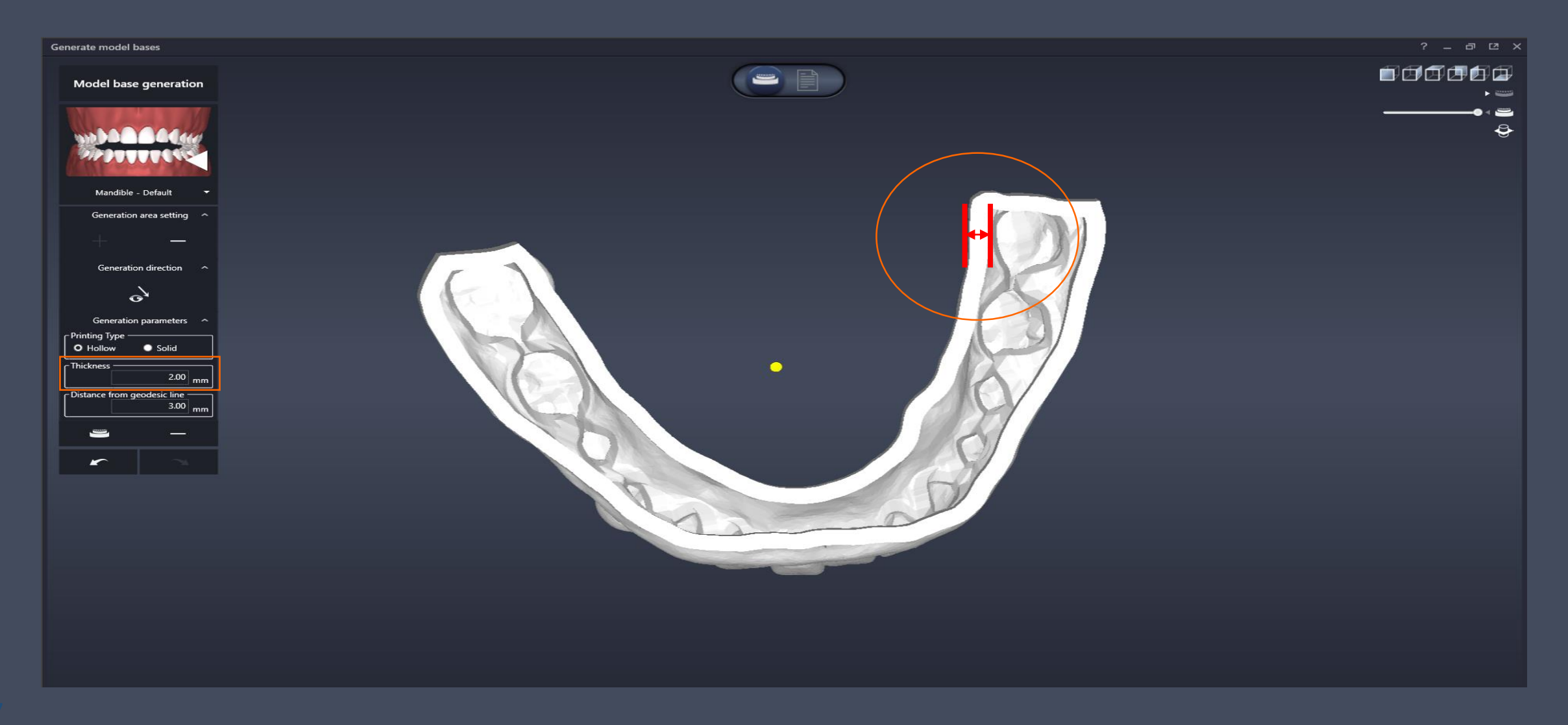

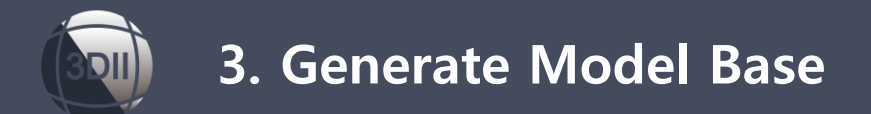

7. Please refer to the pictures below what the distance from geodesic line means.

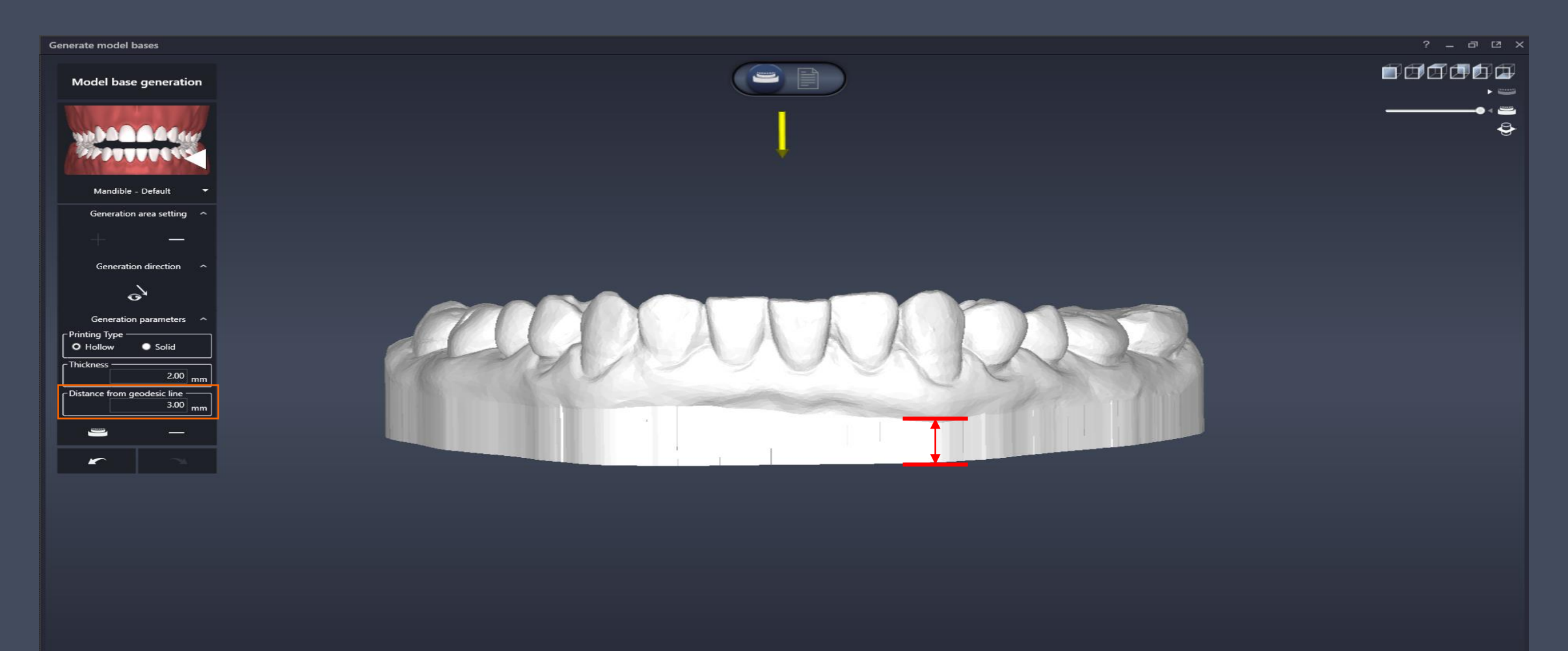

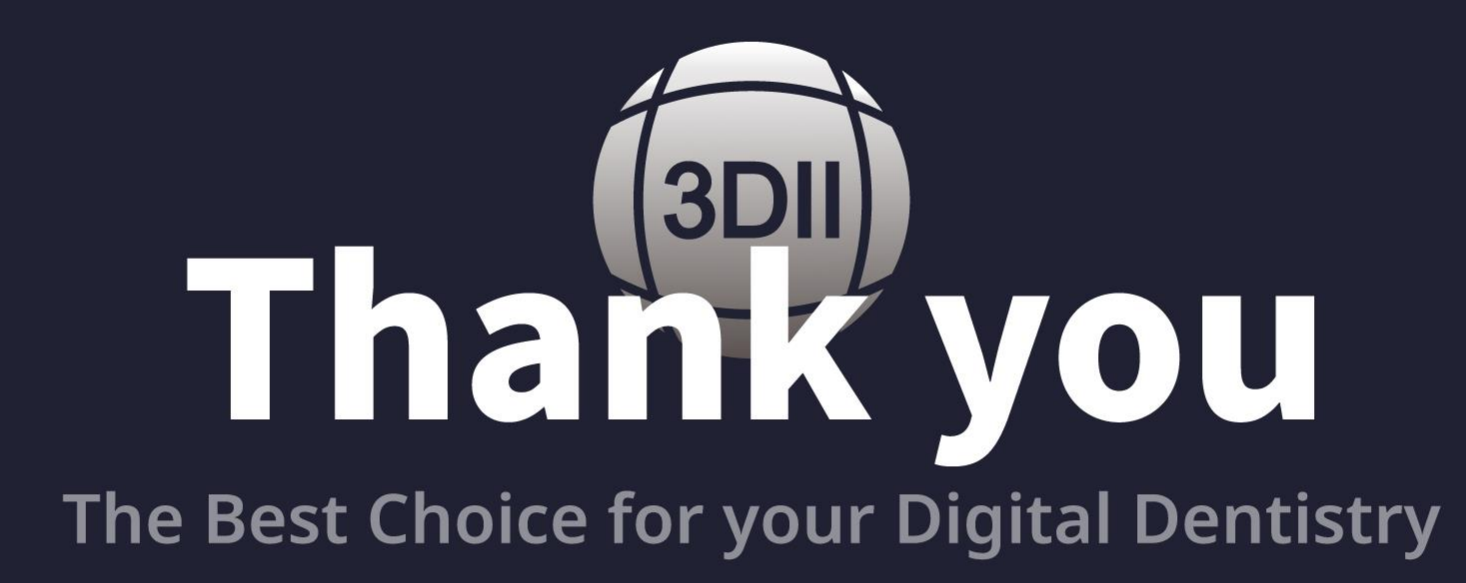

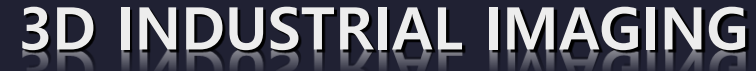

Address : 138-412 Institute of Computer Technology, Seoul National University, Seoul, South Korea Website : www.3dii.net

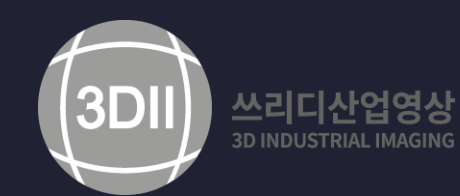